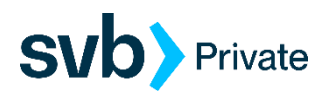

## Sending International Wires in the Private Client Edition

## PC with Chrome Browser

Private clients can initiate international wires in Digital Banking by following the below steps:

Step 1: Log in to Digital Banking and select "Transfers & Payments" then "Payments & Wires".

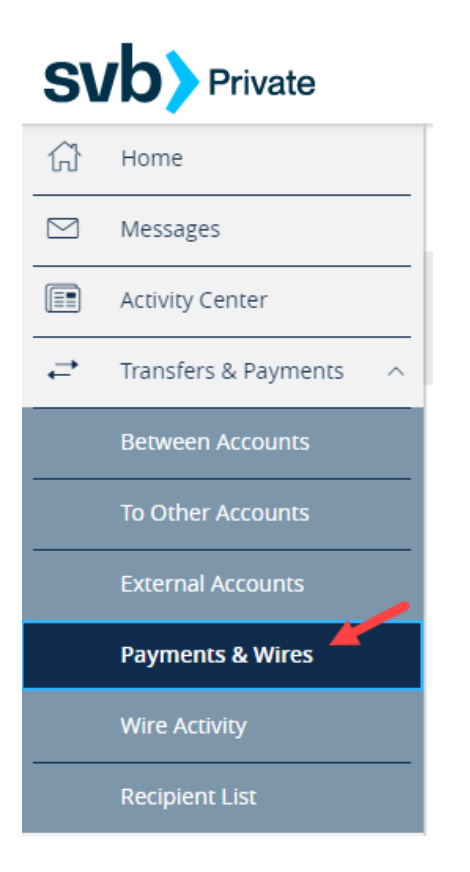

Step 2: Select "New International Payment".

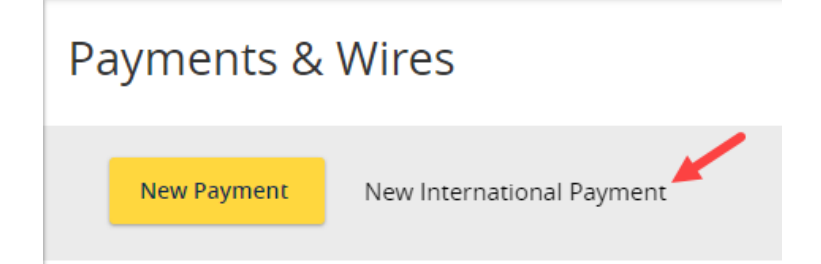

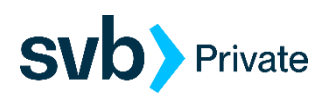

**Step 3**: Read the instructions on how to send an international wire and then click on "Download Form". The form will save to your Downloads folder.

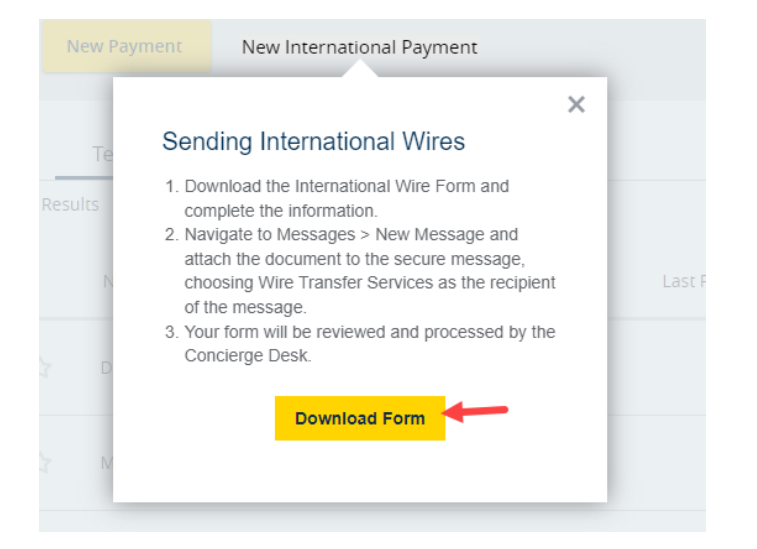

**Step 4**: The form may also appear in the lower left or upper right of the Chrome browser screen. You can select it there to open it and complete the form within the browser.

| C | 202 | 3 Silicon Va | alley Ban | k FDIC | Member | FDIC | 🔒 Eq | ual Housing | ; Lender |  |  |
|---|-----|--------------|-----------|--------|--------|------|------|-------------|----------|--|--|
|   | æ   | Internati    | onal_W    | irepdf | ~      |      | -    |             |          |  |  |

| 1).pdf | 1 / 1   - 100% +   🕃                                | \$<br><u>*</u>                 | e    | 5 |  |
|--------|-----------------------------------------------------|--------------------------------|------|---|--|
|        | SVD> Private                                        | OUTGOING WIRE TRANSFER REQUEST | 1    |   |  |
|        | Wire Request Date 1/18/2023                         | COLLECTED/AVAILABLE FUNDS ONLY |      |   |  |
|        | REQUESTOR INFORMATION                               |                                | - 8  |   |  |
|        | Account Title                                       | Account Number (to charge)     | - 8  |   |  |
|        |                                                     |                                | - 11 |   |  |
|        | Currency Type Select Currency Type                  |                                | - 8  |   |  |
|        | Foreign Amount (if sending in foreign denomination) |                                | - 11 |   |  |
|        | or USD Amount (if sending USD or USD equivalent)    | \$                             |      |   |  |

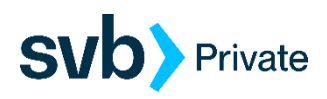

If the form is not appearing in the browser screen, it will be in your Downloads folder. To access your Downloads folder, there may be a folder icon located on the bottom menu of your PC:

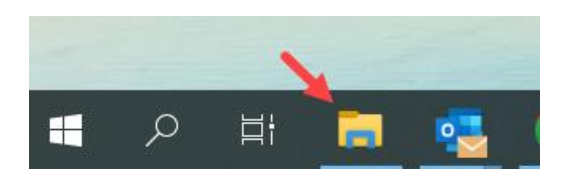

Or you can open the folder by selecting the Start icon at the lower left of your PC and then Documents.

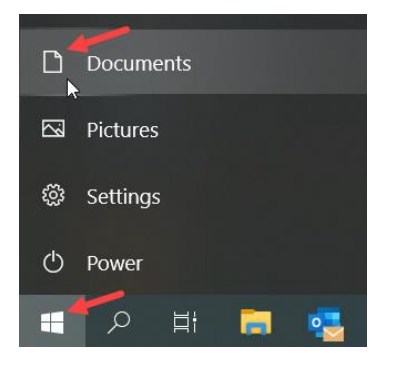

Select the Downloads folder. The form should be at the top of the list if it was the most recent item download.

| ↓     ↓     ↓     ↓     Downloads       Eile     Home     Share     View |                                                  | _                 | □ ×    |
|--------------------------------------------------------------------------|--------------------------------------------------|-------------------|--------|
| $\leftarrow \rightarrow \checkmark \uparrow \checkmark > Co > Downl$     | <ul><li>・ ひ</li><li>シ Search Downloads</li></ul> |                   |        |
| ✓ ★ Quick access                                                         | Name Date modified                               | Туре              | Size   |
| Desktop Downloads                                                        |                                                  | M Adobe Acrobat D | 269 KB |

**Step 5**: Open the form and complete the fields as per the wire instructions. If you completed the form within the browser window, select the download arrow in the upper right corner and choose to download "With your changes". This will save the updated form in your Downloads folder.

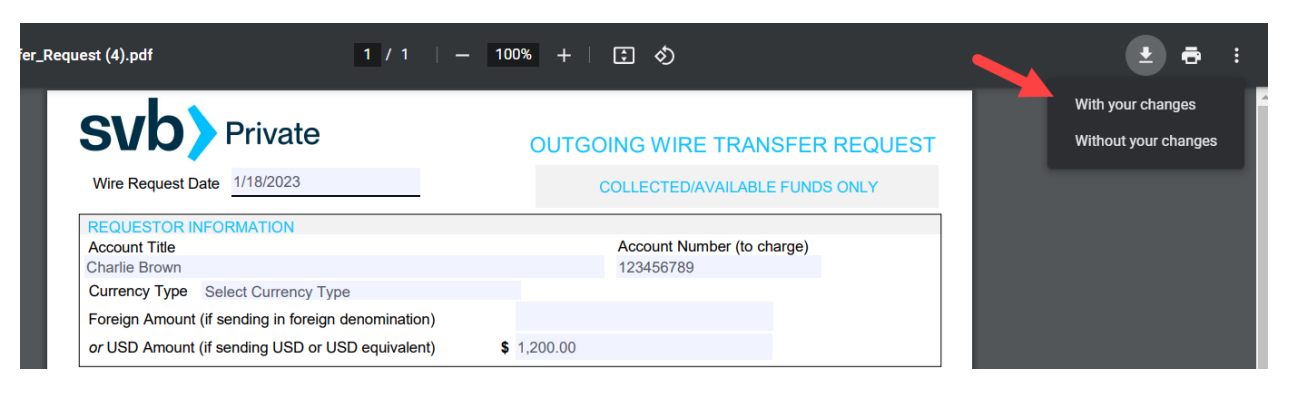

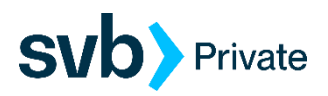

If you completed the PDF document from your Downloads folder, click on the disc icon in the upper left corner to save the form wherever you choose.

| 🔑 Inte | International_Wire_Transfer_Request (3).pdf - Adobe Acrobat Reader (32-bit) |        |        |         |         |            |        |       |     |   |       |
|--------|-----------------------------------------------------------------------------|--------|--------|---------|---------|------------|--------|-------|-----|---|-------|
| File E | dit Viev                                                                    | w Sign | Windo  | w Hel   | р       |            |        |       |     |   |       |
| Hom    | ne T                                                                        | ools   | I      | nternat | ional_V | Vire       | ×      |       |     |   |       |
| B      | ☆                                                                           | എ      | Ŀ      |         | $\odot$ | $\bigcirc$ |        | 1     | / 1 | K | <br>Θ |
| C      |                                                                             | S      |        | h       |         | Priv       | vate   | د     |     |   |       |
|        |                                                                             | U      |        |         |         |            | , and  | ,<br> |     |   |       |
| 0      |                                                                             | Wi     | re Red | quest   | Date    | 01/18      | 8/2023 |       |     |   |       |

Step 6: Log in to Digital Banking and choose "Messages" from the left menu bar. Click on the pencil icon in the upper right corner.

| ŵ | Home            | Messages          |  |
|---|-----------------|-------------------|--|
|   | Messages        | No Messages       |  |
|   | Activity Center | 道 Delete multiple |  |

**Step 7**: Select the message recipient "Wire Transfer Services" from the dropdown menu and complete the Message subject and Message section. Then click on the paper clip next to "Attach a file" in the bottom right to browse and locate your saved wire form. Sample message below:

| NEW MESSAGE                                                                         |            |
|-------------------------------------------------------------------------------------|------------|
| lessage recipient                                                                   |            |
| Wire Transfer Services                                                              | \<br>\     |
| lessage subject                                                                     |            |
| International Wire Request                                                          |            |
| lessage                                                                             |            |
| Please send the attached International Wire<br>01/18/2023 as requested on the form. | request on |
|                                                                                     |            |
| ttachments                                                                          | Attach a   |

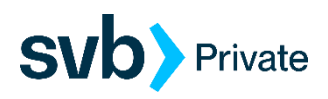

Step 8: After locating the saved wire form double click on the file to upload it to your message.

| Organize   New folder |                                     |                     |                 |         |
|-----------------------|-------------------------------------|---------------------|-----------------|---------|
| 📌 Quick access        | Name     Name                       | Date modified       | Туре            | Size    |
| Desktop               |                                     | 4 440/2022 7 24 PM  |                 | 260 1/2 |
| Downloads             | International_Wire_Transfer_Request | I 1/19/2023 7:21 PM | Adope Acrobat D | 209 KB  |
| 🕮 Documento           | Yesterday (3)                       |                     |                 |         |

**Step 9**: The Wire Request form should appear under the Attachments section of the message. Click on "Send Message" to send the wire to the bank for processing.

Attachments

| .PDF | <b>Name:</b> International_Wire_Transfer_Request<br>268.12 KB |              |  |  |  |  |  |
|------|---------------------------------------------------------------|--------------|--|--|--|--|--|
|      | Go back                                                       | Send message |  |  |  |  |  |

You will receive a message back from SVB confirming receipt of the wire and acknowledging that it has been sent to the wireroom for processing.